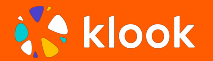

#### 登記後如何使用優惠碼進行預 訂? <sup>进台灣金福氣</sup>

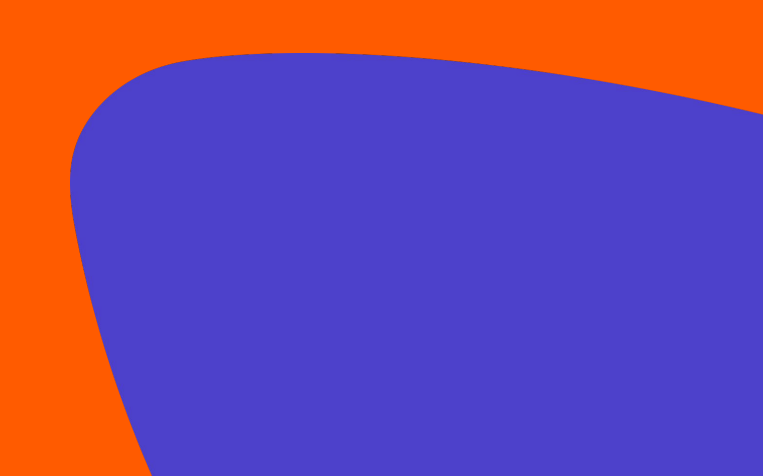

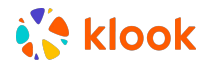

# 1. 在Klook網頁點選[我的訂單]

| klook Q 搜索全球目的地 / 活動                           | 繁 * | HKD 🔻 | 打開App | 幫助中心 | 最近瀏覽 | 購物 E | 3 |
|------------------------------------------------|-----|-------|-------|------|------|------|---|
| 熱門地區 熱門目的地 熱門地標 探索 Klook i E-Gift Card         |     |       |       |      |      |      | _ |
|                                                |     |       |       |      |      |      |   |
| Your world of joy<br>無論是本地體驗或遠方探險,隨時隨地為你提供玩樂靈威 |     |       |       |      |      |      |   |
| Q Brittany & Normandy · 遊覽                     | 搜索  |       |       |      |      |      |   |
|                                                |     |       |       |      |      |      |   |
|                                                |     |       |       |      |      |      |   |

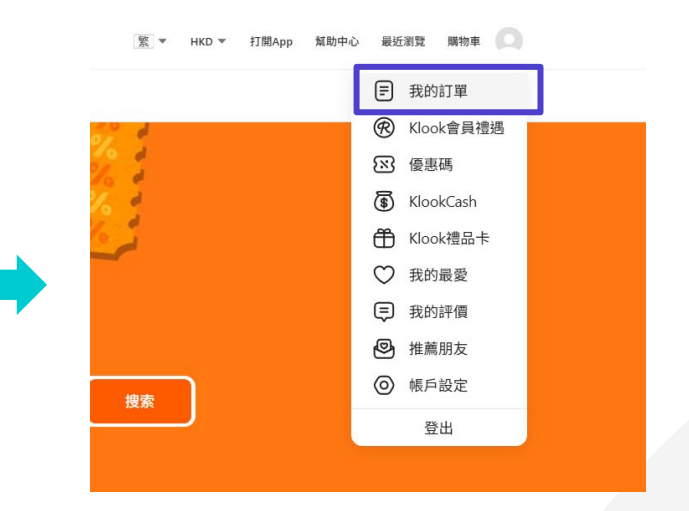

#### 精選優惠

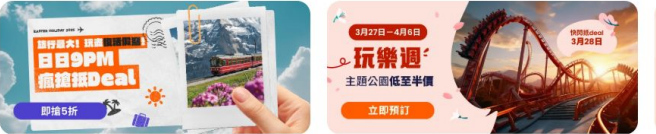

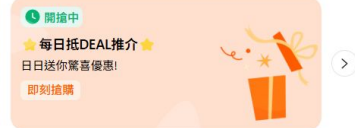

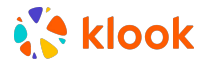

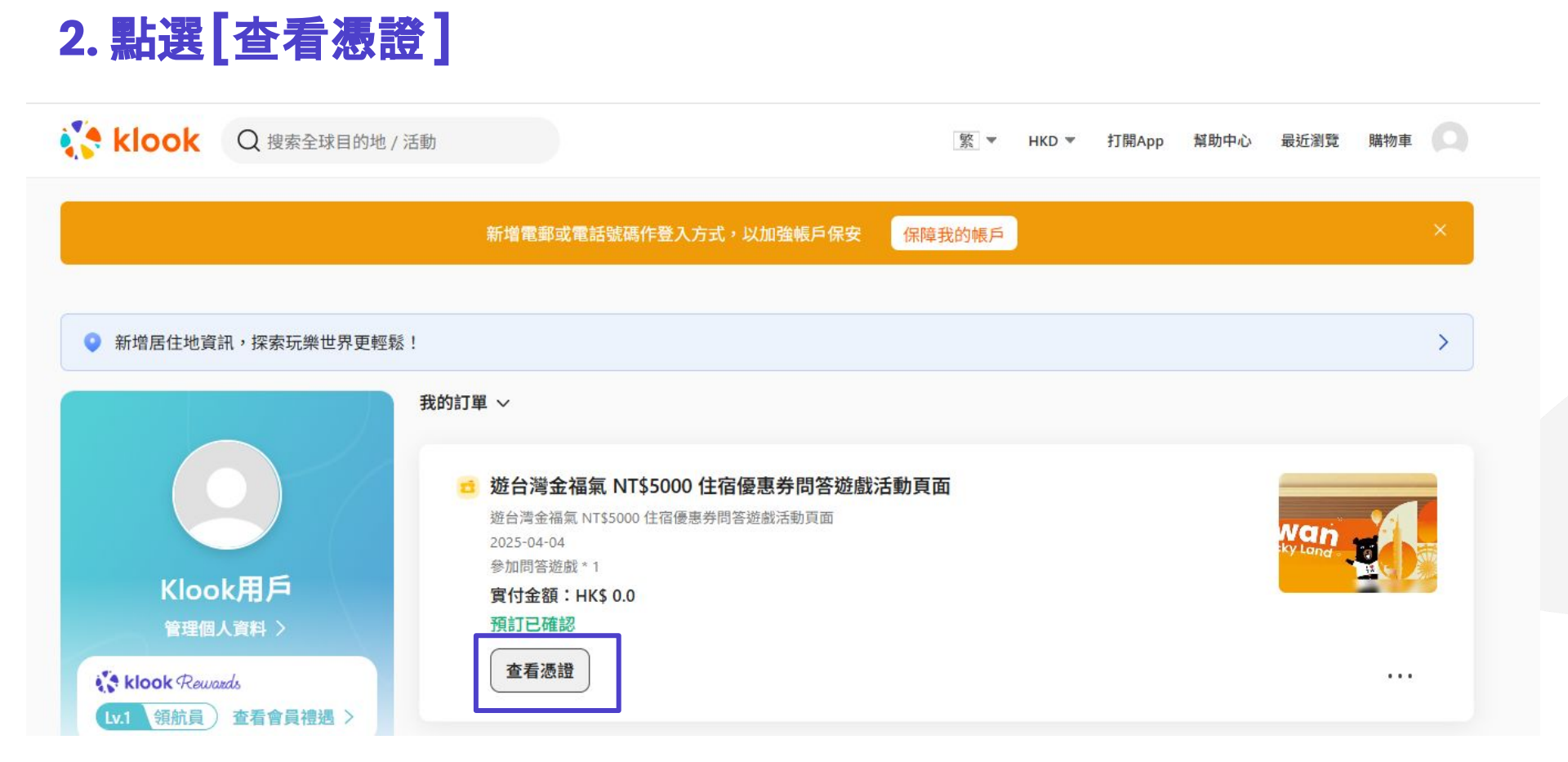

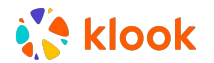

# 3. 領取你的優惠碼並按 [即刻預訂]查看適用酒店

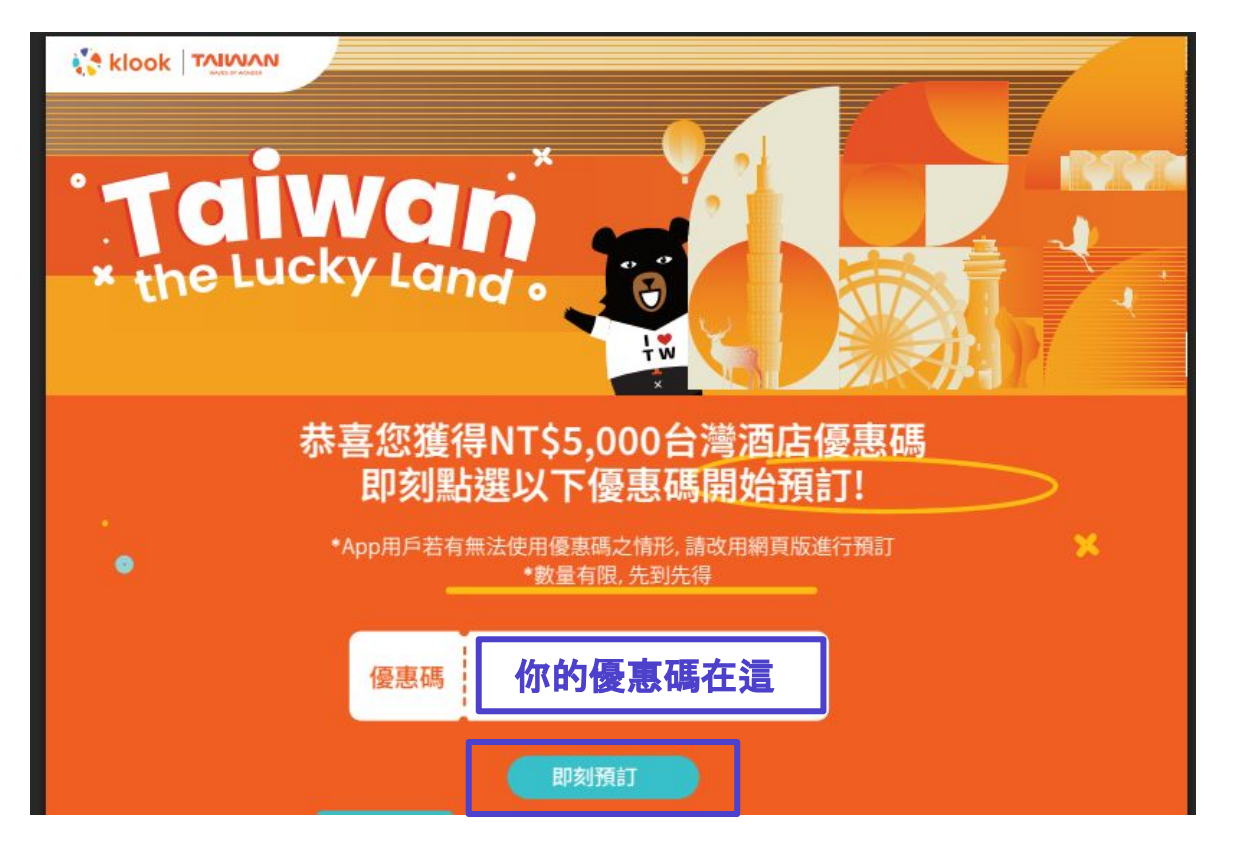

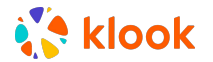

#### 4. 選擇你的心水酒店

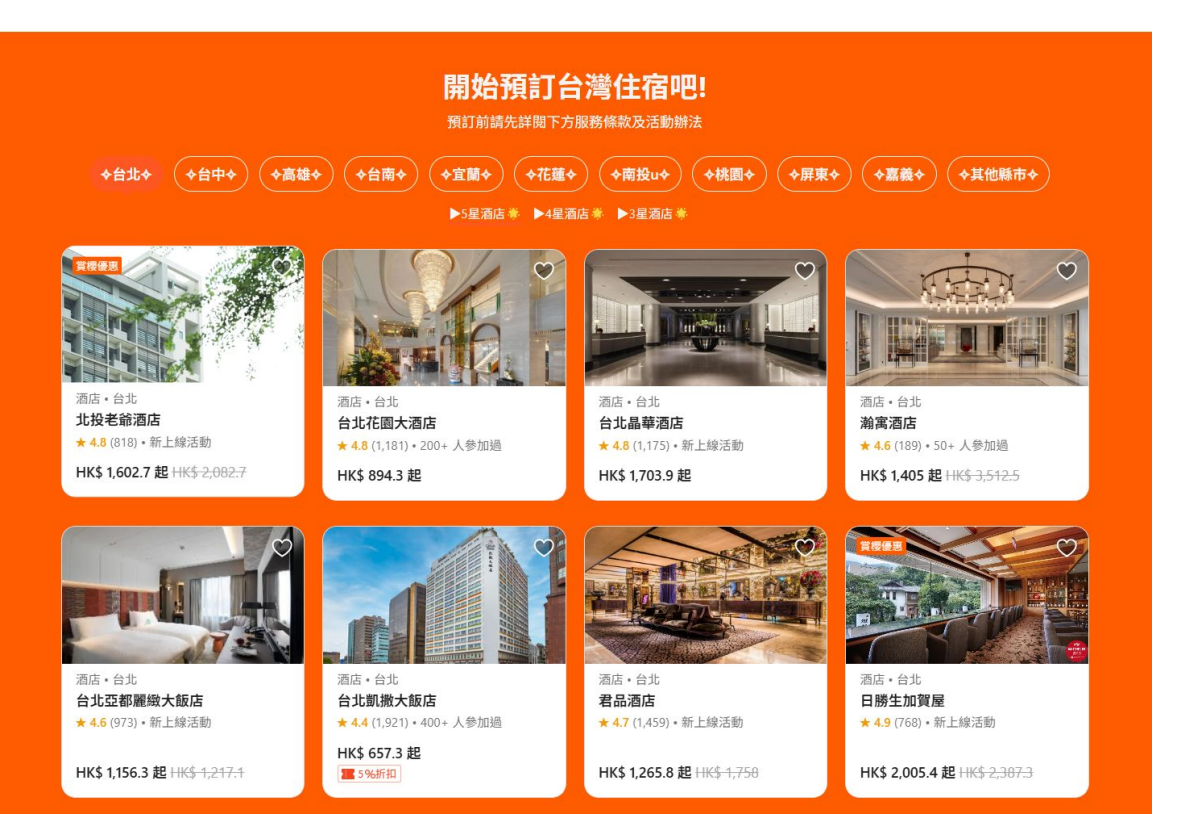

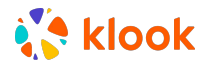

# 5. 進行預訂並選擇[立即付款]

| ● 立即付款                                   |                     |
|------------------------------------------|---------------------|
| ● 〒 信用卡/扣賬卡                              | VISA 👥 🔯 🚰 assive 🗿 |
| <ul> <li>● E 添加新卡</li> <li>卡號</li> </ul> |                     |
|                                          | Đ                   |
| 有效日期                                     | 安全碼 ①               |
| MM / YYYY                                |                     |
| 保存卡資料                                    |                     |
|                                          |                     |

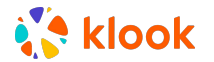

## 6. 使用你的優惠碼

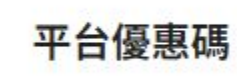

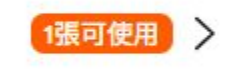

| 使用優惠碼                               |   |    |
|-------------------------------------|---|----|
| ③ 已選擇最優惠折扣                          |   |    |
| 輸入你的優惠碼 <b>兌換</b><br>可用 (1) 不可用 (2) |   | ۵  |
| Ⅰ 平台優惠碼<br>▼台優惠碼<br>▼WD5,000        | 0 |    |
| 活動具指定酒店滿六十台幣減五十台幣                   |   |    |
| 不適用之活動                              |   |    |
| 選擇優惠碼或輸入新優惠碼                        |   | 使用 |

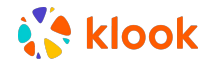

### 7. 已成功使用優惠碼扣減 NT\$5000!

| ① 北投老爺酒店                                                                |                |
|-------------------------------------------------------------------------|----------------|
| <b>4月16日, 周三</b> 1晚 一                                                   | 4月17日, 周四      |
| 高級雙人房(城景 ,有<br>窗)                                                       |                |
| ☺ 包括早餐                                                                  |                |
| □ 1張雙人床                                                                 |                |
| 8 此客房可供2位成人入住<br>於入住的總人數                                                | ,此選項適用         |
| 查看房間詳情                                                                  |                |
| <ul> <li>✓ 2025年4月13日21:59 (G<br/>可免費取消</li> <li>✓ 立即確認並獲得憑證</li> </ul> | MT +08:00) 前   |
|                                                                         |                |
| 1間房 x 1晩                                                                | HK\$ 1,909.6 ✓ |
| 稅項 & 其他費用                                                               | HK\$ 219.9 ✓   |
| 折扣優惠                                                                    | -HK\$ 490.9 ∨  |
| 使用優惠碼                                                                   | -HK\$ 1,170.0  |
| 付款金額                                                                    | HK\$ 468.6     |

#### 退房後獲得

18 KlookCash ≈ HK\$ 1.4 下次消費使用KlookCash,輕鬆慳得更多!